# Modbus/TCP - Escravo de Rede PLC500

Nota de Aplicação

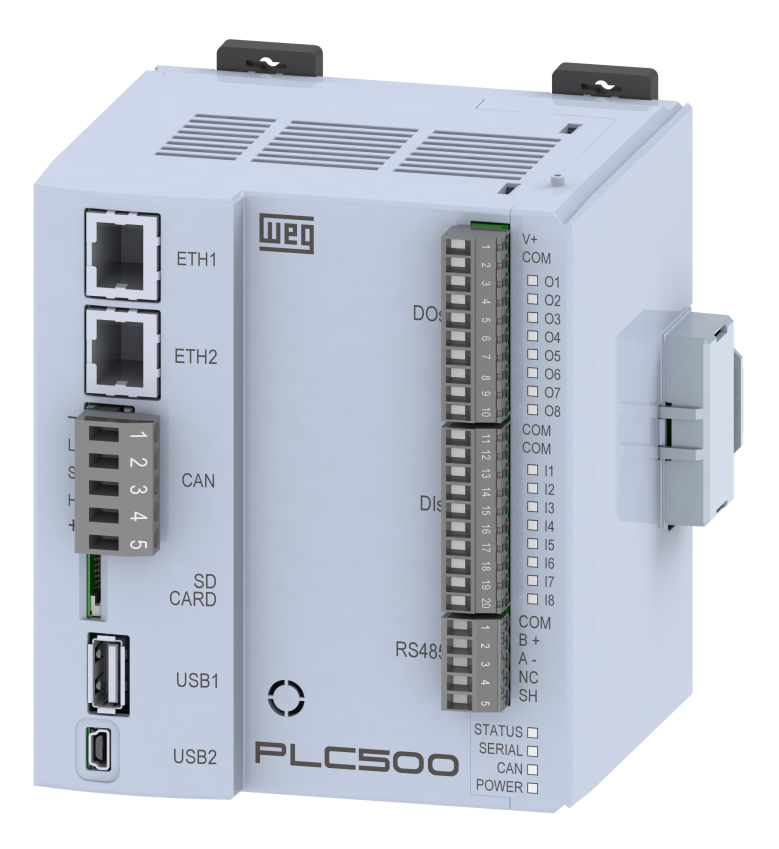

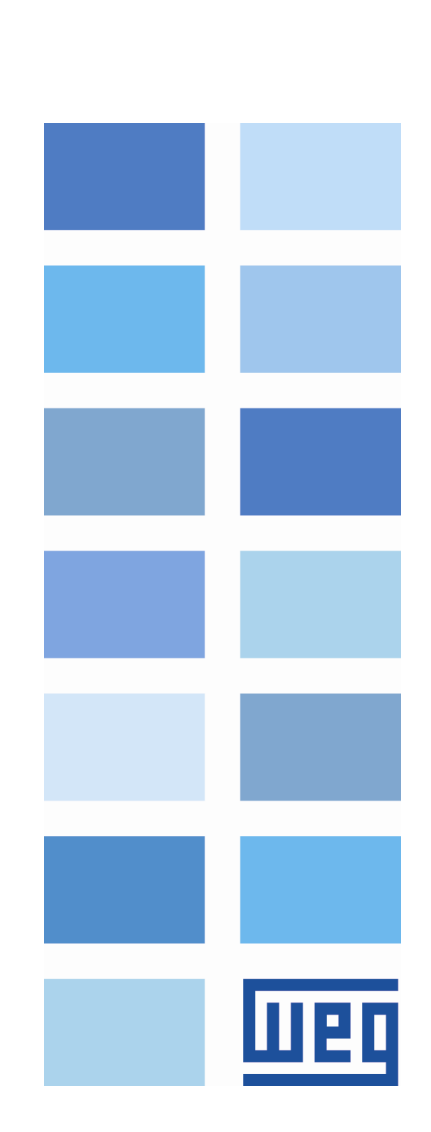

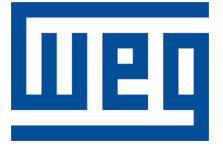

# Escravo Modbus/TCP - Nota de Aplicação

Série: PLC500 Idioma: Português Documento: 10010165938 / 00

Data de publicação: 10/2022

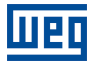

A informação abaixo descreve as revisões ocorridas neste manual.

| Versão | Revisão | Descrição       |
|--------|---------|-----------------|
| -      | R00     | Primeira edição |

# Sumário

| 1 | INTRODUÇÃO                         | 5    |
|---|------------------------------------|------|
|   | 1.1 COMPONENTES DE REDE MODBUS/TCP | . 5  |
|   | 1.2 INTERFACE ETHERNET             | . 5  |
|   | 1.3 ARQUITETURA DE REDE            | . 5  |
| 2 | CONFIGURAÇÃO MODBUS/TCP            | . 7  |
|   | 2.1 CRIANDO PROJETO NO CODESYS     | . 7  |
| 3 | CONFIGURAÇÃO MODBUS/TCP            | 9    |
|   | 3.1 CONFIGURAÇÃO DA REDE           | . 9  |
|   | 3.2 CONFIGURAÇÃO E/S               | . 9  |
| 4 | MONITORAÇÃO                        | 12   |
|   | 4.1 MONITORAMENTO DE VARIÁVEIS     | . 12 |
|   | 4.2 ERROS DE COMUNICAÇÃO           | . 12 |

# 1 INTRODUÇÃO

Esta nota de aplicação destina-se a fornecer uma descrição simplificada de como operar o PLC500 para comunicar em rede Modbus/TCP, aqui demonstraremos a configuração para **escravo de rede**. Para as configurações do produto PLC500, deve-se seguir as etapas descritas neste documento para configurar a rede Modbus/TCP de maneira apropriada.

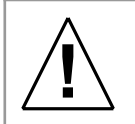

#### ATENÇÃO!

Esta nota de aplicação é direcionado para profissionais treinados em redes industriais. A instalação e configuração dos dispositivos deve ser feita de acordo com o manual do fabricante.

#### 1.1 COMPONENTES DE REDE MODBUS/TCP

Para os componentes passivos de rede - cabos, conectores, fonte de alimentação, switchs, hubs - recomendamos utilizar somente componentes certificados para aplicações industriais. Consulte a documentação dos produtos para obter informações sobre a instalação adequada da rede Ethernet.

Para uma descrição mais profunda e detalhada sobre a operação da rede Modbus/TCP e as suas configurações, é aconselhável acessar a página web provida pela Codesys em: https://help.codesys.com/.

#### 1.2 INTERFACE ETHERNET

Como indicado na Figura 1.1, utiliza-se conexões Ethernet para a comunicação Modbus/TCP. Inicialmente cada uma das portas possui o endereço IPv4 indicado na Tabela 1.1, podendo ser alterado a qualquer momento pelo *software Codesys* ou ainda através da página Web.

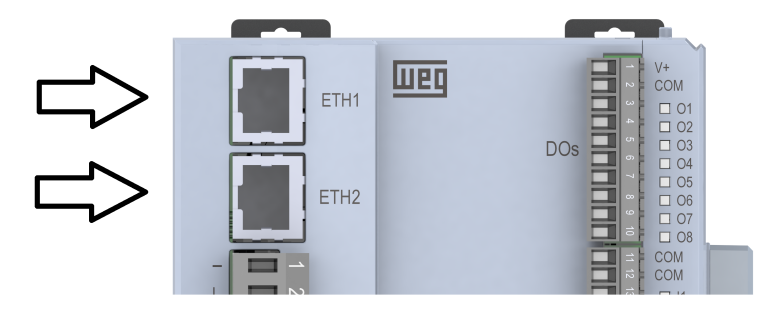

Figura 1.1: Conector para interface Ethernet.

Tabela 1.1: Endereço inicial para cada porta Ethernet.

| Conexão | Endereço de IPv4 padrão |
|---------|-------------------------|
| ETH1    | 192.168.1.10            |
| ETH1    | 192.168.2.10            |

#### 1.3 ARQUITETURA DE REDE

Na Figura 1.2 os dispositivos são programados pelo computador e comunicam entre si através do comutador de rede Ethernet. Para as configurações do produto PLC500, deve-se seguir as etapas descritas neste documento para configurar a rede Modbus/TCP de maneira apropriada.

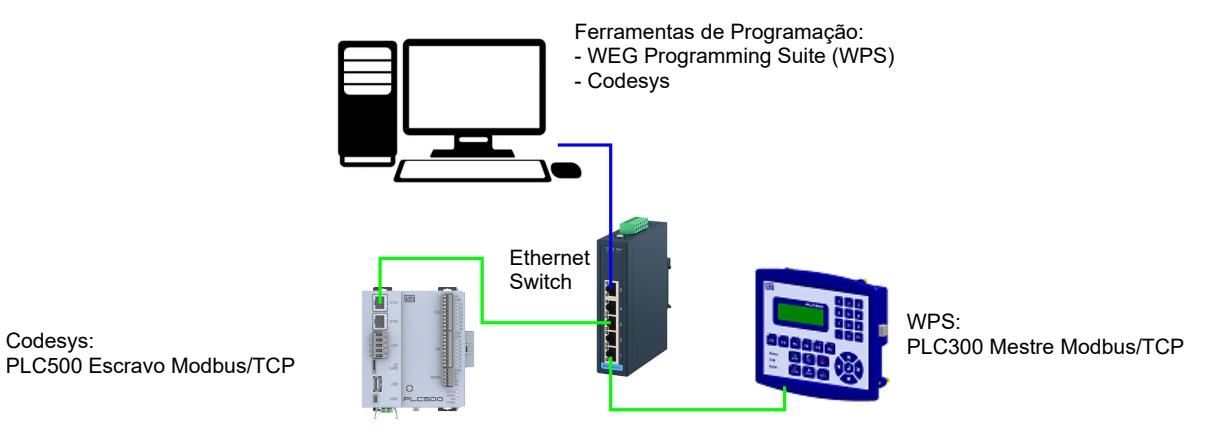

Figura 1.2: Network components.

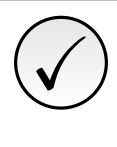

Codesys:

#### NOTA!

Este manual de aplicação é direcionado ao PLC500 e a ferramenta de programação Codesys, recomendamos utilizar o Codesys V3.5 SP18 ou superior. Caso necessite de mais informações sobre o protocolo de comunicação Modbus/TCP, consulte os manuais do mesmo.

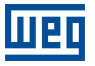

## 2 CONFIGURAÇÃO MODBUS/TCP

#### 2.1 CRIANDO PROJETO NO CODESYS

No *software* Codesys, crie um novo projeto e escolha o diretório e nome da aplicação, Depois, selecione o dispositivo PLC500-WEG e linguagem de programação desejada, conforme a Figura 2.1.

| 🖹 New Pro                        | ject                               |                     |                |                     |                       | × |            |                                                                                                    |                                                                                                    |     |
|----------------------------------|------------------------------------|---------------------|----------------|---------------------|-----------------------|---|------------|----------------------------------------------------------------------------------------------------|----------------------------------------------------------------------------------------------------|-----|
| Categories                       | raries<br>ojects                   | Templates           | HMI project    | Standard<br>project | Standard<br>project w |   |            |                                                                                                    |                                                                                                    |     |
| A project co                     | ontaining one device, one ap       | plication, and an e | empty implemen | tation for PLC.     | _PRG                  |   | Standard I | Project<br>You are abou<br>objects withi<br>- One progra<br>- A program<br>- A cyclic tas<br>- A reference | ut to create a new standard project. This wizard will create the following<br>in this project:<br>mmable device as specified below<br>PLC_PRG in the language specified below<br>k which calls PLC_PRG<br>to the newest version of the Standard library currently installed. | ×   |
| <u>N</u> ame<br><u>L</u> ocation | Example<br>C:\Users\user\Documents | (CODESYS            |                |                     | ~                     |   | -          | <u>D</u> evice<br><u>P</u> LC_PRG in                                                                       | PLC500-WEG (WEG Drives & Controls)<br>Ladder Logic Diagram (LD)                                                                                                    | > > |
|                                  |                                    |                     |                | ОК                  | Cancel                |   |            |                                                                                                    | OK Cancel                                                                                                    |     |

Figura 2.1: Configuração do projeto no Codesys.

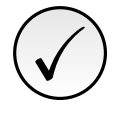

#### NOTA!

Caso o dispositivo PLC500 ainda não estar disponível nas opções do Codesys, deve-se baixar e instalar o arquivo de configuração, confira o **Manual do Produto** para encontrar os passos e configurações necessárias.

Selecionando o dispositivo PLC500, deve resultar em um projeto com as redes disponíveis já pré-configuradas, como indicado na Figura 2.2

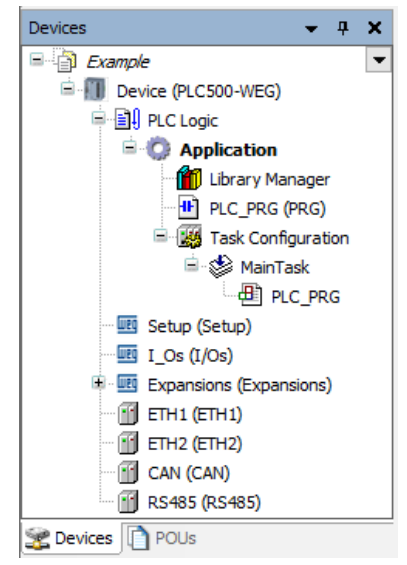

Figura 2.2: Interfaces de rede para o PLC500.

Na interface ETH1 ou ETH2 adicione "Modbus TCP Slave", como indicado na Figura 2.3.

×

De

Close

Version

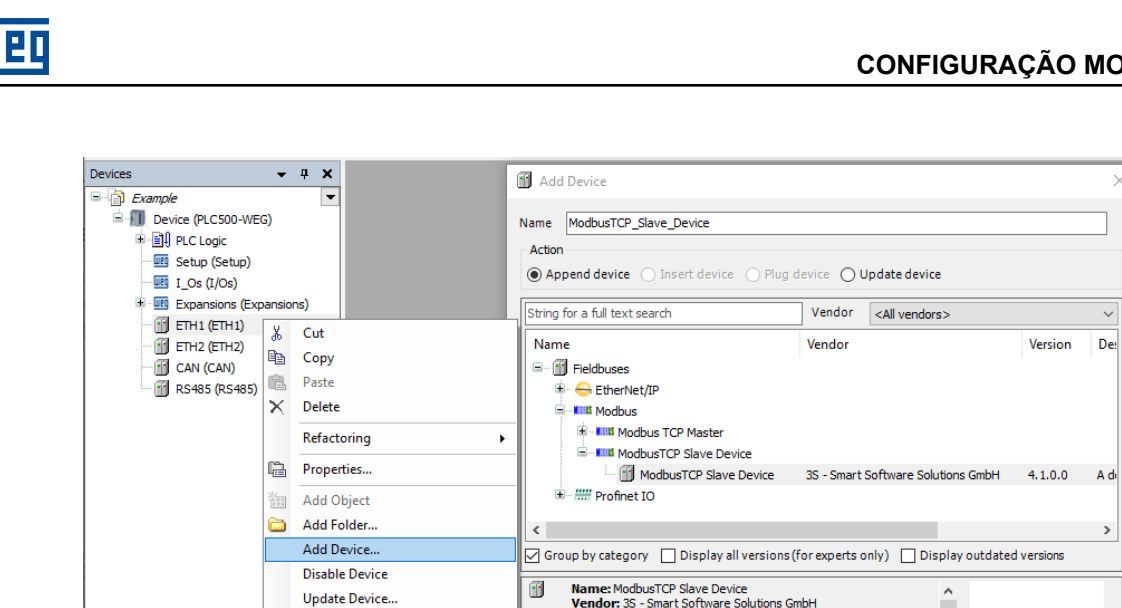

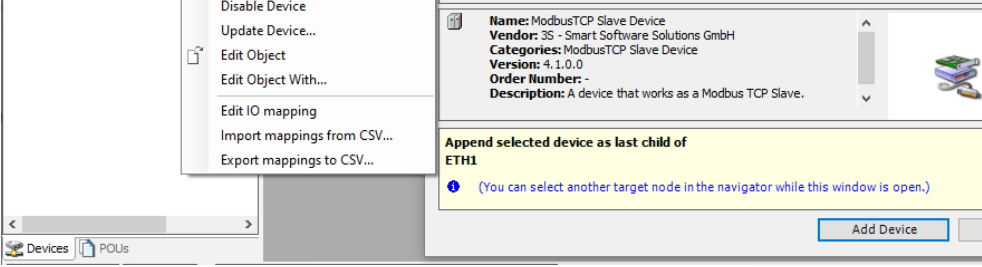

Figura 2.3: Codesys - Configuração Modbus/TCP Etapa 1.

Neste momento a interface ETH escolhida deve possuir os itens indicados na Figura 2.4.

<

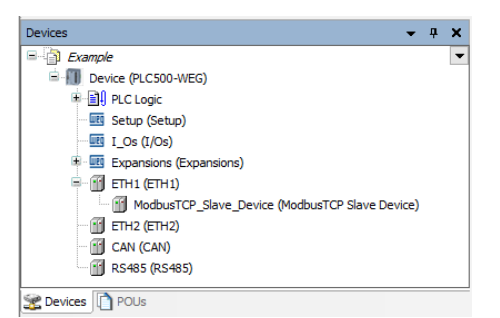

Figura 2.4: Codesys - Configuração Modbus/TCP Etapa 2.

# 3 CONFIGURAÇÃO MODBUS/TCP

#### 3.1 CONFIGURAÇÃO DA REDE

Cada dispositivo escravo deve se configurar com endereço único e selecionar a faixa de endereços IPv4 permitida, caso contrário, a rede apresentará problemas. Na Figura 3.1 são definidas as configurações do dispositivo mestre, selecionando a interface para configurar o endereço IPv4 e o restante necessário.

| ModbusSlave.project* - CODESYS                                 |                                                       |                   |                 |             |                |            |                     |                     | -                      |      | ×   |
|----------------------------------------------------------------|-------------------------------------------------------|-------------------|-----------------|-------------|----------------|------------|---------------------|---------------------|------------------------|------|-----|
| File Edit View Project Build Online Debug<br>🖺 🗃 💭 🕼 🕼 🗠 🖉 🍓 🏠 | Tools Window Help<br>실 비 위계계(哈吉)는 습니                  | 📆   Application   | [Device: PLC Lo | ogic] • 😋 C | 8 -            | ÇI GI dI d | ≡ \$   ¢   <b>p</b> | 5   <del></del>   ½ |                        |      | 6   |
| Devices - 4 2                                                  | Device PLC_PRG                                        | Mail Ethernet     | ×               |             |                |            |                     |                     |                        |      | - > |
| - ModbusSlave                                                  | -                                                     |                   |                 |             |                |            |                     |                     |                        |      | 77  |
| 😑 👔 Device [connected] (PLC500-WEG)                            | General                                               | Network inter     | face eth1       |             |                | Browse     |                     |                     |                        |      |     |
| DLC Logic     DLC Logic     Application                        | Log                                                   | IP address        | 192 .           | 168 . 1 .   | 10             |            |                     |                     |                        |      |     |
| Ubrary Manager     DLC_PRG (PRG)                               | Status                                                | Subnet mask       | 255 .           | 255 . 255 . | 0              |            |                     |                     |                        |      |     |
| 🖻 🧱 Task Configuration<br>🗟 🌚 MainTask                         | Ethernet Device I/O Mapping                           | Adjust op         | erating system: | ettings     | 0              |            |                     |                     |                        |      |     |
| B PLC_PRG                                                      | Ethernet Device IEC Objects                           |                   | Network Ada     | pters       |                |            |                     |                     |                        | ×    |     |
| Setup (Setup)                                                  | Information                                           |                   | Interfaces      |             |                |            |                     |                     |                        |      |     |
| 📊 I_Os (I/Os)                                                  | · · · · · · · · · · · · · · · · · · ·                 |                   | Name            | Description | IP address     |            |                     |                     |                        |      |     |
| Expansions (Expansions)                                        |                                                       |                   | reserv1         |             | 127.0.0.1      |            |                     |                     |                        |      |     |
| - iii Ethernet (Ethernet)                                      |                                                       |                   | eth1            |             | 192.168.1.10   |            |                     |                     |                        |      |     |
| ModbustCP_Slave_Device (ModbustCP Slave L                      | Messages - Total 4 error(s), 0 warning(               | s). 36 message(s) | eth2            |             | 192.168.2.10   |            |                     |                     |                        | a    | ×   |
|                                                                | Download                                              | -,,               | reserv2         |             | 0.0.0.0        |            |                     |                     |                        |      |     |
|                                                                |                                                       |                   | usb2            |             | 192.168.234.23 | 4          |                     |                     |                        |      | ۰.  |
|                                                                | Description                                           |                   |                 |             |                |            |                     |                     |                        | - 1. |     |
|                                                                | <ul> <li>A core dump created on the 14/02/</li> </ul> | 2019 08:35:00 for | IP address      | 192 .       | 168 . 1 . 1    | 0          |                     |                     |                        |      |     |
|                                                                |                                                       |                   | Subnet mask     | 255         | 255 . 255 .    | 0          |                     |                     |                        |      |     |
|                                                                |                                                       |                   | Default gate    | vay 0.      | 0.0.           | 0          |                     |                     |                        |      |     |
|                                                                |                                                       |                   | MAC addres      | s 00:01:    | C0:28:53:13    |            |                     |                     |                        |      |     |
| C Set Devices                                                  | >                                                     |                   |                 |             |                |            |                     |                     | OK Cancel              |      |     |
| - searce     roos                                              |                                                       |                   |                 | (           | S Lacthui      | H- O O O O | Precomole 🔿         | 0- 64               | Project users (exhedu) |      | 0   |

Figura 3.1: Configuração de rede para o dispositivo programado no Codesys.

Realizada esta etapa, configura-se a rede para o dispositivo escravo. Cada um deve possuir seu endereço próprio e estar dentro do intervalo de endereços IPv4 disponíveis, o restante das configurações como taxa de transmissão serão gerenciadas automaticamente pela rede.

#### 3.2 CONFIGURAÇÃO E/S

Antes de declarar as variáveis de rede, deve-se selecionar o valor de **Offset** dos endereços. Os endereços podem ser definidos de maneira independente para cada função, como pode ser visto em **Start Addresses** dentro do retângulo vermelho na Figura 3.2.

| ModbusTCP_Slave_Device 🗙               |                        |                               |  |
|----------------------------------------|------------------------|-------------------------------|--|
| General                                | Configured Parameters  |                               |  |
|                                        | Watchdog               | 500 🚖 (ms) 🗹 close TCP socket |  |
| Serial Gateway                         | Slave port             | 502 🖨 🗌 Bind to adapter       |  |
| Modbus TCP Slave Device I/O<br>Mapping | Holding registers      | 10 (%QW) Vriteable            |  |
| Modbus TCP Slave Device IEC<br>Objects | Input registers        | 10 🔶 (%QW)                    |  |
| Status                                 | Discrete Bit Areas     |                               |  |
| Status                                 | Coils                  | 0 (%QX)                       |  |
| Information                            | Discrete Inputs        | 0 (%QX)                       |  |
|                                        |                        |                               |  |
|                                        | Data Model             |                               |  |
|                                        | Startadoresses         |                               |  |
|                                        | Cons                   |                               |  |
|                                        | Discrete inputs        |                               |  |
|                                        | Holding register       | 20000                         |  |
|                                        | Input register         | 0                             |  |
|                                        | Holding- and input reg | gister data areas overlay     |  |

Figura 3.2: Declaração das variáveis transmitidas pelo dispositivo escravo de rede.

Nesta etapa declaramos os endereços de memória reservados para as variáveis de transmissão, fazendo a leitura de um valor no registrador do escravo de rede e escrita em outro. Na Figura 3.3 abaixo estão as funções Modbus para leitura e escrita destes dados no dispositivo escravo.

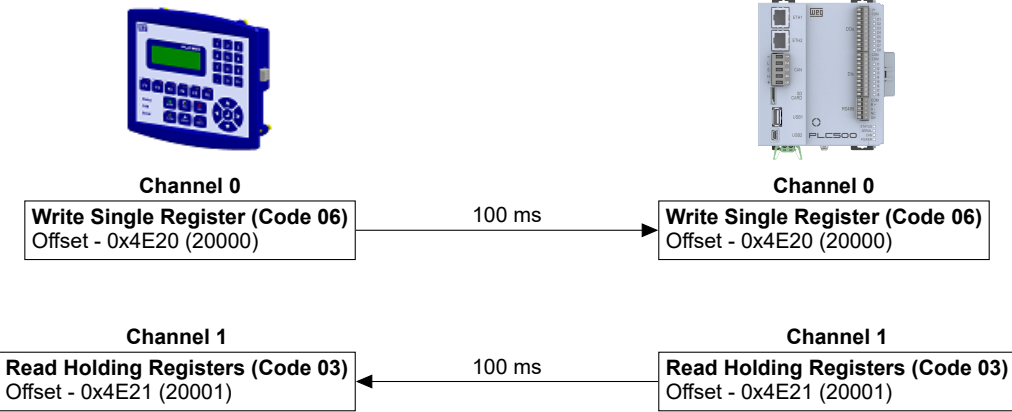

Figura 3.3: Configurações dos Canais de Transmissão.

O número de registradores e bobinas declaradas da Figura 3.3 estão indicadas na página na Figura 3.4. Levar em consideração a diferença entre os **Registers** e **Coils**, as bobinas ficam em endereços separados e devem ser habilitadas com **Discrete Bit Areas**.

| neral                     | Find                                                                                                    |         | Filter Show all         |           | ▼ ቍ Add               | FB for IC | ) Channel 🕇       | Go to In |
|---------------------------|----------------------------------------------------------------------------------------------------|---------|-------------------------|-----------|-----------------------|-----------|-------------------|----------|
| rial Cateway              | Variable                                                                                                    | Mapping | Channel                 | Address   | Туре                  | Unit      | Description       |          |
| lai Galeway               | B- *                                                                                                    |         | Holding Registers       | %QW13     | ARRAY [09] OF WORD    |           |                   |          |
| ibus TCP Slave Device I/O | 🕀 🦘 Input                                                                                                    | *       | Holding Registers[0]    | %QW13     | WORD                  |           |                   |          |
| ping                      | 😐 🐨 🐪                                                                                                    |         | Holding Registers[1]    | %QW14     | WORD                  |           |                   |          |
| ous TCP Slave Device IEC  | 🕀 🍫                                                                                                    |         | Holding Registers[2]    | %QW15     | WORD                  |           |                   |          |
|                           | 😐 ··· 🦦                                                                                                    |         | Holding Registers[3]    | %QW16     | WORD                  |           |                   |          |
| 5                         | 😟 - 🍫                                                                                                    |         | Holding Registers[4]    | %QW17     | WORD                  |           |                   |          |
|                           | 😐 ··· 🦦                                                                                                    |         | Holding Registers[5]    | %QW18     | WORD                  |           |                   |          |
| rmation                   | 😟 - 🍫                                                                                                    |         | Holding Registers[6]    | %QW19     | WORD                  |           | Description       |          |
|                           | 😟 ··· 🦦                                                                                                    |         | Holding Registers[7]    | %QW20     | WORD                  |           |                   |          |
|                           | 😟 - 🦦                                                                                                    |         | Holding Registers[8]    | %QW21     | WORD                  |           |                   |          |
|                           | - · · · · · · · · · · · · · · · · · · ·                                                                                                    |         | Holding Registers[9]    | %QW22     | WORD                  |           |                   |          |
|                           | 🚊 - 🍫                                                                                                    |         | Input Registers         | %QW23     | ARRAY [09] OF WORD    |           |                   |          |
|                           | 🖻 🐶 Output                                                                                                    | *       | Input Registers[0]      | %QW23     | WORD                  |           |                   |          |
|                           | 😟 - <b>*</b>                                                                                                    |         | Input Registers[1]      | %QW24     | WORD                  |           |                   |          |
|                           | 📺 🍫                                                                                                    |         | Input Registers[2]      | %QW25     | WORD                  |           |                   |          |
|                           | 🗎 - <b>*</b>                                                                                                    |         | Input Registers[3]      | %QW26     | WORD                  |           |                   |          |
|                           | 📺 🍫                                                                                                    |         | Input Registers[4]      | %QW27     | WORD                  |           |                   |          |
|                           | 🖻 - <b>*</b> ø                                                                                                    |         | Input Registers[5]      | %QW28     | WORD                  |           |                   |          |
|                           | Image: Second second second | ~∳ = Ma | ap to existing variable | Reset Map | ping Always updatevar | iables (  | Jse parent device | setting  |

Figura 3.4: Declaração dos endereços transmitidos pelo dispositivo escravo de rede.

Pode-se monitorar as variáveis declaradas na rede através de dois métodos, primeira possibilidade seria adicionar no programa do **Codesys** e monitorar online os valores das variáveis, no segundo método requer apenas que habilite **Always Update Variables** no rodapé da página anterior, como indicado pela seta vermelha na Figura 3.5.

| File Edit View Project Bu                     | ild Online Debug To<br>🖹 🗙   🏘 🎲 🐴 🌿   🎚 | ols Window He<br>비위체체(음 | ‼p<br>  ‱                                       | oplication [[             | Device: PLC Logic] 👻 🕵                           | ¢ğ ↓      | ■ 🖋   〔≣ ਓ≣ ⁵≣ *:                                                                                                    | ■ 왕   ♥   麗   ☴                                                               | <b>₹</b>  ∛/           | 10 |
|-----------------------------------------------|------------------------------------------|-------------------------|-------------------------------------------------|---------------------------|--------------------------------------------------|-----------|----------------------------------------------------------------------------------------------------|-------------------------------------------------------------------------------|------------------------|----|
| ModbusTCP_Slave_Devic                         | e X                                      |                         |                                                 |                           |                                                  |           |                                                                                                    |                                                                               |                        | •  |
| General                                       | Find                                     |                         | Filter Show all                                 |                           | <b>-</b> ⊕                                       | Add FB f  | for IO Channel → 🗍 Go t                                                                                                    | to Instance                                                                   |                        |    |
| Serial Gateway<br>Modbus TCP Slave Device I/O | Variable                                 | Mapping                 | Channel<br>Holding Registers<br>Input Registers | Address<br>%IW17<br>%QW13 | Type<br>ARRAY [09] OF WORD<br>ARRAY [09] OF WORD | Unit      | Description                                                                                                    |                                                                               |                        |    |
| Modbus TCP Slave Device IEC<br>Objects        |                                          |                         |                                                 |                           |                                                  |           | -                                                                                                    |                                                                               |                        |    |
| Status                                        |                                          |                         |                                                 |                           |                                                  | 4         | 5                                                                                                    |                                                                               |                        |    |
| Status                                        | = Create new variat                      | ole 🍫 = Ma              | p to existing variable                          | Reset N                   | apping Always update                             | evariable | s Enabled 1 (use bus cycl<br>Use parent device setti<br>Enabled 1 (use bus cycl<br>Enabled 1 (use bus cycl<br>Enabled 2 (always in bu | le task if not used in an<br>ng<br>e task if not used in an<br>is cycle task) | y task) - ~<br>y task) |    |

Figura 3.5: Opção para mostrar valores atualizados das variáveis a todos os instantes.

### 4 MONITORAÇÃO

#### 4.1 MONITORAMENTO DE VARIÁVEIS

Após a configuração da rede Modbus/TCP e declarados os endereços de transmissão, podemos monitorar e controlar os dados transmitidos pelos dispositivos. Por fim, devemos declarar as variáveis que desejamos atribuir aos endereços, no modo *online*, na aba **Mapping**, é possível verificar e escrever os valores nas variáveis de rede.

| Moducative       Find       Price       Second Edd Edd Cold Web       Cold Edd Edd Cold Web       Price of the Cold Web       Price of the Cold Web       Pric of the Cold Web       Pric of the Cold Web <th>ices 👻 🖣 🗙</th> <th>Device PLC_PRG</th> <th>Ethernet Mo</th> <th>lbusTCP_Slave</th> <th>Device X</th> <th></th> <th></th> <th></th> <th></th> <th></th>                                                                                                    | ices 👻 🖣 🗙                                      | Device PLC_PRG              | Ethernet Mo                           | lbusTCP_Slave | Device X                     |            |                         |                     |                     |    |
|----------------------------------------------------------------------------------------------------|-------------------------------------------------|-----------------------------|---------------------------------------|---------------|------------------------------|------------|-------------------------|---------------------|---------------------|----|
| Brit Cage     Status       Image: Status     Image: Status       Image: Status     Image: Statu                                                                                                    | ModbusSlave                                     | General                     | Find                                  |               | Filter Show all              |            | 🔹 🖶 Add                 | FB for IO Channel   | + Go to Instance    |    |
|                                                                                                    | PLC Logic     Application [run]                 | Serial Gateway              | Variable                              | Mapping       | Channel<br>Holding Registers | Address    | Type                    | Current Value       | Prepared Value Unit | De |
| Image: Second Second            | Library Manager                                 | Modbus TCP Slave Device I/O | B- No Innut                           | ***           | Holding Registers[0]         | %IW17      | WORD                    | 40128               |                     |    |
| * @ Take Configuration       Modes TCP Stars Device IEC       * * *       Holder Spragetra(1)       W010       Not coloned         • @ Statut_EDP, Taket       - @ Statut_EDP, Taket       * * *       Holder Spragetra(1)       W010       Not coloned         • @ Statut_EDP, Taket       - @ Statut_EDP, Taket       * * *       Holder Spragetra(1)       W010       Not coloned         • @ Statut_EDP, Taket       - @ Statut_EDP, Taket       * * *       Holder Spragetra(1)       W010       Not coloned         • @ Statut_EDP, Taket       - @ Holder Spragetra(1)       W010       Not coloned       Not coloned         • @ Statut_EDP, Taket       - @ Holder Spragetra(1)       W010       Not coloned       Not coloned         • @ Downsort EDP, Taket       - @ Holder Spragetra(1)       W010       Not coloned       Not coloned         • @ Output       Holder Spragetra(1)       W010       Not coloned       Not coloned         • @ Downsort EDP, Storter (MindowsTOP Store Device Modes MICP Store Device Workswarts)       W010       Not coloned       Not coloned         • @ Downsort EDP, Storter (MindowsTOP Store Device Modes MICP Store Device Workswarts)       W010       Not coloned       Not coloned         • @ Downsort EDP, Storter (Workswarts)       W010       Not coloned       Not coloned       Not coloned <t< td=""><td>PLC_PRG (PRG)</td><td>Mapping</td><td>8-10</td><td></td><td>Holding Registers[1]</td><td>%IW18</td><td>WORD</td><td></td><td></td><td></td></t<>                                                                                                    | PLC_PRG (PRG)                                   | Mapping                     | 8-10                                  |               | Holding Registers[1]         | %IW18      | WORD                    |                     |                     |    |
| Get Natriak     Get Natriak     Get Natr | 🖹 🎉 Task Configuration                          | Modbus TCP Slave Device IEC | 8-10                                  |               | Holding Registers[2]         | %IW19      | WORD                    |                     |                     |    |
| Image: Statut Etc., rake     Image: Statut Etc., rake     Image: Statut                                                                                                    | 🖹 🥝 🍪 MainTask                                  | objects                     | 8- <b>%</b>                           |               | Holding Registers[3]         | %IW20      | WORD                    |                     |                     |    |
| - O      - O      - O    | DIC_PRG                                         | Status                      | · · · ·                               |               | Holding Registers[4]         | %IW21      | WORD                    |                     |                     |    |
| Image: Seture (Seture)     Image: Seture (Seture)     NUN22     VORD     Nun2 colored       Image: Seture (Seture)     NUN23     VORD     Nun2 colored       Image: Seture (Seture)     NUN23     VORD     Nun2 colored       Image: Seture (Seture)     NUN23     VORD     Nun2 colored       Image: Seture (Seture)     NUN23     VORD     Nun2 colored       Image: Seture (Seture)     NUN23     VORD     Nun2 colored       Image: Seture (Seture)     NUN23     VORD     Nun2 colored       Image: Seture (Seture)     NUN23     VORD     Nun2 colored       Image: Seture (Seture)     NUN23     VORD     Nun2 colored       Image: Seture (Seture)     Nun24     VORD     Nun2 colored       Image: Seture (Seture)     Nun24     VORD     Nun2 colored       Image: Seture (Seture)     Nun24     VORD     Nun2 colored       Image: Seture (Seture)     Nun24     VORD     Nun2 colored       Image: Seture (Seture)     Nun24     VORD     Nun2 colored       Image: Seture (Seture)     Nun24     VORD     Nun2 colored       Image: Seture (Seture)     Nun24     VORD     Nun2 colored       Image: Seture (Seture)     Nun24     VORD     Nun2 colored       Image: Seture (Seture)     Nun24                                                                                                    | 😳 🚱 StatusLEDs_Task                             |                             | B- 🍫                                  |               | Holding Registers[5]         | %IW22      | WORD                    |                     |                     |    |
| • ③ Expension (Spatients)           • ▲ ●           Hodde Registers[]         • ₩ ●           Hodde Registers[]         • ₩ ●           Hodde Registers[]         • ♥ ●         Hodde Registers[]         • ♥ ●         Hodde Registers[]         • ♥ ♥         Hodde Registers[]         • ♥ ♥         Hodde Registers[]         • ♥ ♥         Hodde Registers[]         • ♥ ♥         Hodde Registers[]         • ♥ ♥         Hodde Registers[]         • ♥ ♥         Hodde Registers[                                                                                                    | - 😏 🔟 Setup (Setup)                             | Information                 | 8-10                                  |               | Holding Registers[6]         | %IW23      | WORD                    |                     |                     |    |
| <ul> <li>              Generation()          </li> <li>             Generation()              Generation()          </li> <li>             Generation()      </li> <li>             Generation()      </li> <li>             Modual(OP_Stave_Device (Modual(OP_Stave_Device (Mod</li></ul>                                                                               | 🔂 🔟 I_Os (I/Os)                                 |                             | 8-19                                  |               | Holding Registers[7]         | %IW24      | WORD                    |                     |                     |    |
| <ul></ul>                                                                                                    | Cypansions (Expansions)                         |                             | ⊕-¥p                                  |               | Holding Registers[8]         | %IW25      | WORD                    |                     |                     |    |
| Image: Space Device (Notburl/Or Save Device)         Imax Registers         NQVII         AREA (0.5) (0 m/ODD)         Mole control           Imax Registers         NQVII         AREA (0.5) (0 m/ODD)         NOTE         Not control           Imax Registers         NQVII         WORD         NOTE         Not control           Imax Registers         NQVII         WORD         Not control           Imax Registers         NQVII         WORD         Not control           Imax Registers         NQVII         WORD         Not control           Imax Registers         NQVII         WORD         Not control           Imax Registers         NQVII         WORD         Not control           Imax Registers         NQVII         WORD         Not control           Imax Registers         NQVII         WORD         Not control           Imax Registers         NQVII         WORD         Not control           Imax Registers         NQVII         WORD         Not control           Imax Registers         NQVII         WORD         Not control           Imax Registers         NQVII         WORD         Not control           Imax Registers         NQVII         WORD         Not control                                                                                                    | = 😏 🔟 Ethernet (Ethernet)                       |                             | · · · · · · · · · · · · · · · · · · · |               | Holding Registers[9]         | %IW26      | WORD                    |                     |                     |    |
| *         Output         "ipput Register[1]         %QVII         WORD         A1239           *         *         ipput Register[2]         %QVII         WORD         Not schedel           *         *         >         ipput Register[2]         %QVII         WORD         Not schedel           *         *         >         ipput Register[2]         %QVII         WORD         Not schedel           *         *         >         ipput Register[4]         %QVII         WORD         Not schedel           *         *         >         ipput Register[4]         %QVIII         WORD         Not schedel           *         *         >         ipput Register[4]         %QVIII         WORD         Not schedel           *         *         >         ipput Register[4]         %QVIII         WORD         Not schedel           *         *         >         ipput Register[4]         %QVIII         WORD         Not schedel                                                                                                    | ModbusTCP_Slave_Device (ModbusTCP Slave Device) |                             | B- 🍬                                  |               | Input Registers              | %QW1       | ARRAY [09] OF WORD      |                     |                     |    |
| Provide Register [1] 40/012 WORD Introduced     Provide Register [2] 40/012 WORD Introduced     Provide Register [2] 40/014 WORD Introduced     Provide Register [2] 40/014 WORD Introduced     Provide Register [2] 40/014 WORD Introduced     Provide Register [2] 40/014 WORD Introduced     Provide Register [2] 40/014 WORD Introduced     Provide Register [2] 40/014 WORD Introduced     Provide Register [2] 40/014 WORD Introduced     Provide Register [2] 40/014 WORD Introduced     Provide Register [2] 40/014 WORD Introduced     Provide Register [2] 40/014 WORD Introduced     Provide Register [2] 40/014 WORD Introduced     Provide Register [2] 40/014 WORD Introduced                                                                                                    |                                                 |                             | 8- V Output                           | ×.            | Input Registers[0]           | %QW1       | WORD                    | 40129               |                     |    |
| Provid Register (2) %QV13 WORD Not codeted     Provid Register (2) %QV14 WORD Not codeted     Provid Register (2) %QV14 WORD Not codeted     Provid Register (2) %QV15 WORD Not codeted     Provid Register (3) %QV17 WORD Not codeted     Provid Register (3) %QV17 WORD Not codeted     Provid Register (3) %QV17 WORD Not codeted     Provid Register (3) %QV17 WORD Not codeted     Provid Register (3) %QV17 WORD Not codeted                                                                                                    |                                                 |                             | 8 · 🌘                                 |               | Input Registers[1]           | %QW2       | WORD                    |                     |                     |    |
| Implementation         Implementation         Implementation         Implementation           Implementation         Implementation         Implementation         Implementation           Implementation         Implementation         Implementation         Implementation           Implementation         Implementation         Implementation         Implementation           Implementation         Implementation         Implementation         Implementation           Implementation         Implementation         Implementation         Implementation           Implementation         Implementation         Implementation         Implementation           Implementation         Implementation         Implementation         Implementation           Implementation         Implementation         Implementation         Implementation           Implementation         Implementation         Implementation         Implementation           Implementation         Implementation         Implementation         Implementation           Implementation         Implementation         Implementation         Implementation           Implementation         Implementation         Implementation         Implementation           Implementation         Implementation         Implementation         Implementation </td <td></td> <td></td> <td>B- 🔅</td> <td></td> <td>Input Registers[2]</td> <td>%QW3</td> <td>WORD</td> <td></td> <td></td> <td></td>                                                                                                    |                                                 |                             | B- 🔅                                  |               | Input Registers[2]           | %QW3       | WORD                    |                     |                     |    |
| *         Input Register[4]         %QVIS         WORD         Intruction           *         *         Input Register[3]         %QVIS         WORD         Not updated           *         *         Input Register[3]         %QVIS         WORD         Not updated           *         *         Input Register[3]         %QVIS         WORD         Not updated           *         *         Input Register[4]         %QVIS         WORD         Not updated           *         *         Input Register[4]         %QVIS         WORD         Not updated                                                                                                    |                                                 |                             | ÷-*•                                  |               | Input Registers[3]           | %QW4       | WORD                    |                     |                     |    |
| *         *         *         *         *         *         *         *         *         *         *         *         *         *         *         *         *         *         *         *         *         *         *         *         *         *         *         *         *         *         *         *         *         *         *         *         *         *         *         *         *         *         *         *         *         *         *         *         *         *         *         *         *         *         *         *         *         *         *         *         *         *         *         *         *         *         *         *         *         *         *         *         *         *         *         *         *         *         *         *         *         *         *         *         *         *         *         *         *         *         *         *         *         *         *         *         *         *         *         *         *         *         *         *         *         *         *                                                                                                            |                                                 |                             | 8-10                                  |               | Input Registers[4]           | %QW5       | WORD                    |                     |                     |    |
| *         Input Register(6)         %QV/V         WORD         Net updated           *         *         Input Register(7)         %QV8         WORD         Net updated           *         *         Input Register(6)         %QV9         WORD         Net updated                                                                                                    |                                                 |                             | - <b>*</b>                            |               | Input Registers[5]           | %QW6       | WORD                    |                     |                     |    |
| #         Input Register(T)         %(VM)         WORD         Not sequence           #         #         Input Register(B)         %(VM)         WORD         Not sequence                                                                                                    |                                                 |                             | 8-10                                  |               | Input Registers[6]           | %QW7       | WORD                    |                     |                     |    |
| Input Registers[8] %QW9 WORD Not updated                                                                                                    |                                                 |                             | 8                                     |               | Input Registers[7]           | %QW8       | WORD                    |                     |                     |    |
|                                                                                                    |                                                 |                             | B- 0                                  |               | Input Registers[8]           | %QW9       | WORD                    |                     |                     |    |
| B→T∳ Input Registers[9] %QW10 WORD Not updated                                                                                                    |                                                 |                             |                                       |               | Input Registers[9]           | %QW10      | WORD                    |                     |                     |    |
| Rest: Mapping: Always update variables Use parent device setting                                                                                                    |                                                 |                             | <                                     |               |                              | Reset Mapp | ing Always update varia | ables Use parent de | vice setting        |    |

Figura 4.1: Declaração das variáveis transmitidas pelo dispositivo escravo de rede.

#### 4.2 ERROS DE COMUNICAÇÃO

Monitorar o estado das redes no *software Codesys* PLC500 pode ser feito em **Devices** também, indicando o estado de cada uma das etapas de comunicação e reportando o estado (**Status**). Caso encontre problemas de conexão, conecte-se com o PLC500 e acesse a aba de **Status** e **Log** dentro dos itens criados, o Codesys informará qual problema está encontrando para fazer a comunicação.

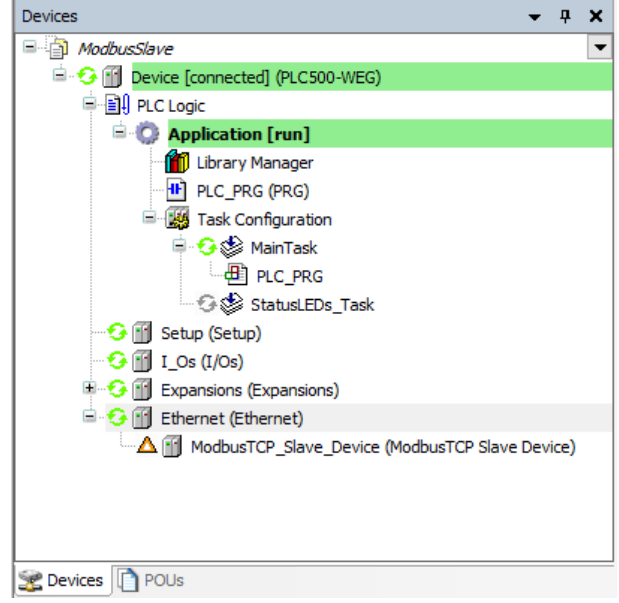

Figura 4.2: Indicação de erro na comunicação.

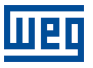

#### NOTA!

Caso encontrar problemas, verifique se os cabos estão devidamente conectados e se o LED respectivo da rede se encontra acesso.

Quando as configurações estiverem corretas e os dispositivos identificarem um ao outro, a aplicação deve se apresentar como mostrado na Figura 4.3.

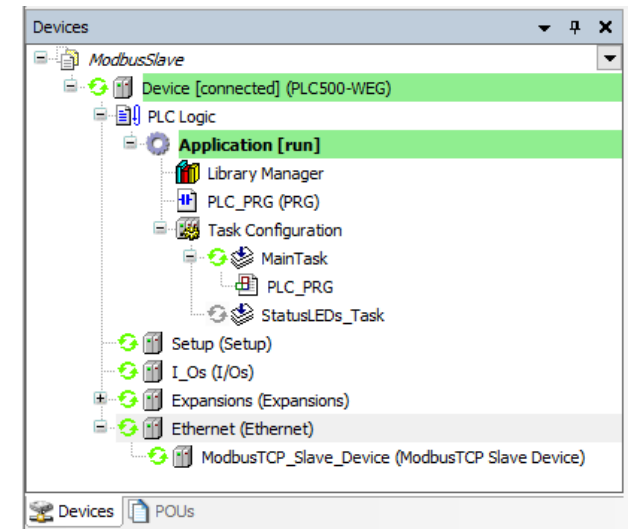

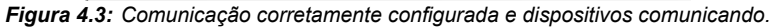

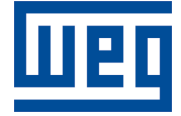

WEG Drives & Controls - Automação LTDA. Jaraguá do Sul - SC - Brasil Fone 55 (47) 3276-4000 - Fax 55 (47) 3276-4020 São Paulo - SP - Brasil Fone 55 (11) 5053-2300 - Fax 55 (11) 5052-4212 automacao@weg.net www.weg.net